- Nach Hause: Auswählen, um ein Ziel als Heimatadresse einzugeben, oder um eine voreingestellte Heimatadresse als Ziel zu wählen.
- Kreuzung: Wählen und den erforderlichen Bereich (Stadt, Ort, usw.) gefolgt von 2 Straßennamen eingeben, um eine Kreuzung als Ziel zu finden.
- **GEO-Koordinaten**: Auswählen, um bekannte geographische Koordinaten als Ziel einzugeben. GEO-Koordinaten liefert ein GPS-Handgerät,

eine Karte oder das Navigationssystem. **Punkt auf der Karte**: Berühren, um direkt

- auf dem Kartenbildschirm ein Ziel auszuwählen. Durch Auswahl eines Straßenabschnitts oder Symbols kann schnell ein Ziel eingegeben werden, ohne dass der Stadt- oder Straßenname eingegeben werden muss.
- **Stadtzentrum**: Auswählen, um den Namen einer Stadt einzugeben. Das Navigationssystem berechnet eine Route zum Zentrum der eingegebenen Stadt.
- Nächste Städte: Auswählen, um eine Liste der nächstgelegenen Städte aufzurufen.
- **Telefonnummer**: Eine bekannte Telefonnummer als Ziel auswählen und eingeben.

## SONDERZIELE (SOZ)

Zum Einstellen eines Ziels aus der Auswahl der SoZ: In **Wohin?** die Option **Sonderziel** berühren, um die folgende Liste aufzurufen:

- Alle Kategorien.
- Tankstellen.
- Restaurants.
- Hotels.

٠

• ATM/Bank.

• Namen buchstabieren.

Die Auswahl des SoZ-Suchgebiets kann auch durch Auswahl der Schaltfläche **Suchgebiet ändern** geändert werden; es gibt folgende Optionen:

- In der Umgebung.
- Nah am Ziel (dies ist nur während einer Routenführung verfügbar).
- In einer Stadt.
- Entlang der Route (dies ist nur während einer Routenführung verfügbar).

Das gewünschte SoZ berühren, um es als Ziel zu wählen.

## NOTFALL

Auf dem **NAV-MENÜ**-Bildschirm **Notfall** berühren, um die folgende Liste mit Notfall-Optionen anzuzeigen:

- Krankenhaus: Suche nach einem Krankenhaus in der Nähe des aktuellen Standorts und Routenführung dorthin.
- **Polizei**: Suche nach einer Polizeistation in der Nähe des aktuellen Standorts und Routenführung dorthin.
- Standort: Auswählen, um Details zum aktuellen Standort anzuzeigen.
- **Speichern**: Auswählen, um den eigenen Standort als Favoriten zu speichern.

Um nach einem der oben aufgeführten Notdienste zu suchen:

- 1. Den benötigten Notdienst auswählen.
- 2. Eine der folgenden Kategorien verwenden, um den Notdienst zu finden:
  - Name.
  - Entfernung.
- Den benötigten Notdienst von der Liste markieren und Ja berühren, um das Ziel zu bestätigen.